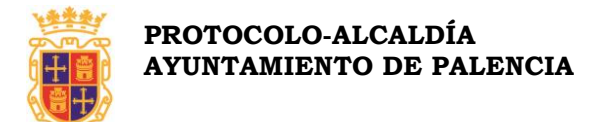

#### INSTRUCCIONES Y DOCUMENTACIÓN NECESARIA

#### PARA CELEBRACIÓN DE CEREMONIA CIVIL EN EL AYUNTAMIENTO DE PALENCIA

#### 1- INSTRUCCIONES PARA LA CELEBRACIÓN DE CEREMONIA CIVIL:

Deberá realizar previamente los siguientes pasos:

- Solicitar y tramitar la Capacidad Matrimonial del Registro Civil (sito en Plaza de los Juzgados, s/n, Palencia).
- Cuando obre en su poder la carta acreditativa de la capacidad matrimonial recibida del Registro Civil contactar con Protocolo del Ayuntamiento para la reserva fecha de celebración dentro del calendario disponible a tal fin en el Ayuntamiento (sito en Plaza Mayor, s/n, Palencia), en las dependencias de Protocolo-Alcaldía, planta primera.
  - O Contacto: ⋈ protocolo@aytopalencia.es
     o ☎ 979 718 109

# 2- APORTACIÓN DE DOCUMENTACIÓN EN EL REGISTRO GENERAL DE AYUNTAMIENTO.

Deberá aportar en el Registro del Ayuntamiento (sito en **C/ Mayor Principal, nº 7** –Edificio de Canónigas - Palencia) los siguientes documentos:

Instancia General que pueden descargársela de la Web del Ayuntamiento: https://www.aytopalencia.es/sites/default/files/pa-00-001\_instancia\_general.pdf o bien solicitarla de forma presencial en el Registro del Ayuntamiento, solicitando que desean contraer matrimonio en este Ayuntamiento, señalando día y hora acordados previamente con Protocolo.

Fotocopias de los DNI de los dos cónyuges

Fotocopias de los DNI de los dos testigos. (Mayores de edad)

**Documento de ingreso de pago de las tasas y su justificante de pago** a través de la Oficina Virtual del Contribuyente, tal como se indica en las páginas posteriores. También se puede **personar en el Servicio Gestión de Ingresos** (Calle Martínez de Azcoitia, 11), solicitar por escrito presencialmente en el Registro del Ayuntamiento o a través de la sede electrónica en <u>https://sede.aytopalencia.es/.</u>

#### **3- ORGANIZACIÓN DE LA CEREMONIA**

Contactar con Protocolo, 15 días antes de la celebración del matrimonio para revisar y detallar el acto.

Si desea acceso temporal con vehículo a la Plaza Mayor debe solicitar la carta de pago en el Servicio de Atención Tributaria del Ayuntamiento a través del correo <u>sat@aytopalencia.es</u>. Una vez abonada enviar a <u>policia@aytopalencia.es</u> el justificante de pago junto a la instancia en la que se incluirá día, fecha, hora y matrícula del vehículo.

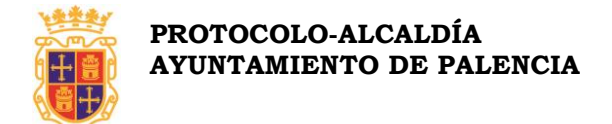

#### ORDENANZA FISCAL REGULADORA DE LA TASA POR CELEBRACIÓN DE MATRIMONIOS CIVILES

| Celebración matrimonial de lunes a viernes | 12.00 h. | 30€   |
|--------------------------------------------|----------|-------|
| Celebración matrimonial sábados            | 12:00 h. | 100 € |
|                                            | 13:00 h. |       |
|                                            | 18:00 h. |       |

Tasa por acceso de turismo a zona peatonal como la Plaza Mayor 6,15 €

#### INSTRUCCIONES PARA LA AUTOLIQUIDACIÓN DE LA TASA PARA LA CELEBRACIÓN DE MATRIMONIOS CIVILES OFICINA VIRTUAL DEL CONTRIBUYENTE

#### 1.- Identificación mediante Cl@ve o Certificado Digital

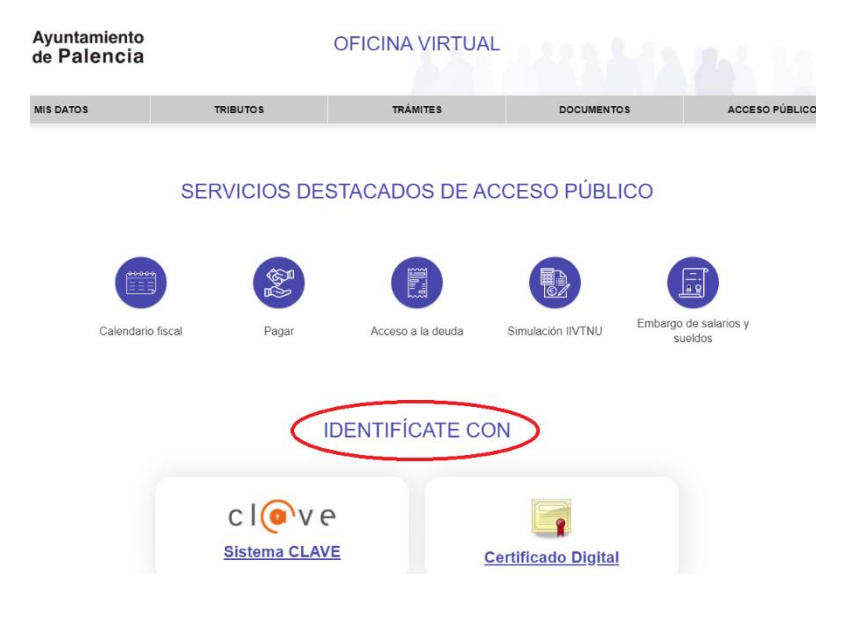

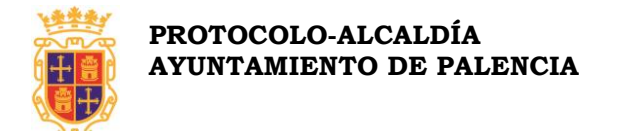

#### 2.- Seleccionar la opción Autoliquidaciones.

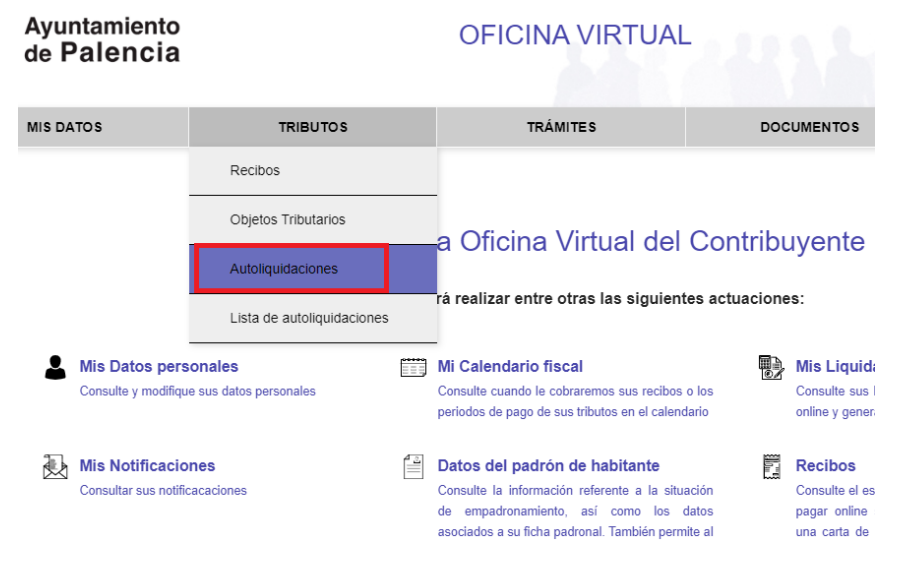

3.- Elegir Autoliquidación en el ingreso de BODAS.

| Institución                  | AYUNTAMIENTO DE PALENCIA   | ~               |                         |  |
|------------------------------|----------------------------|-----------------|-------------------------|--|
|                              |                            |                 | Mostrar 10  v registros |  |
| Tipo de ingreso              |                            | *               |                         |  |
| ATESTA - Emisión Informes    | Accidentes Circulación     | Autoliquidación | Simulación              |  |
| AUTTAXI - Licencias Adm.A    | utotaxi y Vehículo Alquil  | Autoliquidación | Simulación              |  |
| BODAS - Celebración Matrir   | nonios Civiles             | Autoliquidación | Simulación              |  |
| CARGA_D - Acceso Veh Ca      | rga - Descarga             | Autoliquidación | Simulación              |  |
| CURSOS - Servicios Docent    | tes Talleres Ocupacionales | Autoliquidación | Simulación              |  |
| EXAMEN - Participación exa   | imen o proceso selectivo   | Autoliquidación | Simulación              |  |
| IIVT - Impuesto incremento o | del valor de terrenos      |                 | Simulación              |  |

4.- Compruebe sus datos personales. Si actúa como representante, introduzca el NIF del representado, pulse BUSCAR y compruebe los datos del mismo que ofrece la aplicación. En su caso, no olvide adjuntar con la Solicitud, la representación correspondiente.

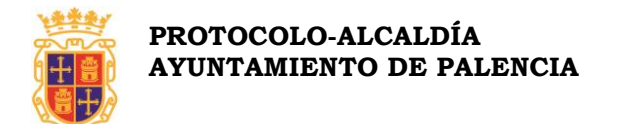

## ← Autolquidación de bodas

| Institución        | AYUNTAMIENTO DE PALENCIA (PALENCIA)             |
|--------------------|-------------------------------------------------|
| Tipo de ingreso    | BODAS - Celebración Matrimonios Civiles (BODAS) |
| Fecha presentación | 30/05/2023                                      |

#### Identificación persona

#### Persona o Entidad que realiza la liquidación

| Nombre *  | NOMBRE Y APELLIDOS O RAZÓN SOCIAL |
|-----------|-----------------------------------|
| DNI/NIF * | NIF                               |

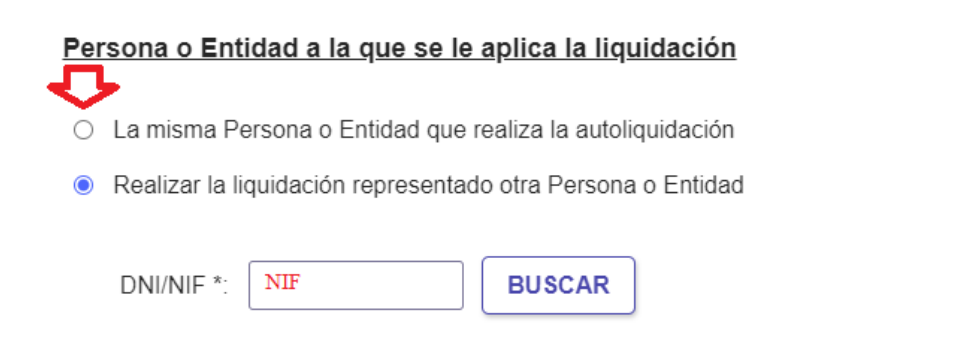

#### 5.- Se seleccionará la tarifa que corresponda. Recuerde consultar la Ordenanza.

| - | Tipo de tarifa                                                                                                    |   | Import       |
|---|----------------------------------------------------------------------------------------------------|---|--------------|
| [ | Celebración matrimonial de lunes a viernes a las 11:00 empadronados                                                                                  | ~ | 30,00        |
|   | Celebración matrimonial de lunes a viernes a las 11:00 empadronados                                                                                  |   |              |
|   | Celebración matrimonial en sabado a las 13:00 o a las 13:45 empadronados<br>Celebración matrimonial en sábado a las 18:00 o a las 18:45 empadronados |   |              |
|   | Celebración matrimonial de lunes a viernes a las 11:00 no empadronados                                                                               |   |              |
|   | Celebración matrimonial en sábado a las 13:00 o a las 13:45 no empadronados                                                                          |   |              |
|   | Celebracion matrimonial en sabado a las 18:00 o a las 18:45 no empadronados                                                                          |   |              |
|   |                                                                                                    |   | Importe Tota |
|   |                                                                                                    |   | 30.00€       |

6.- Importante. En el campo observaciones se debe consignar el nombre de los contrayentes y la fecha de celebración.

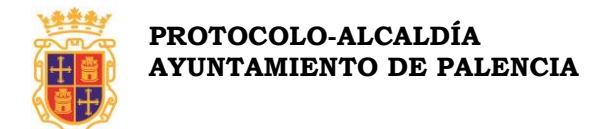

| LOLA PÉREZ PÉREZ<br>PEPE GARCÍA GARCÍA |                                                              |
|----------------------------------------|--------------------------------------------------------------|
| Fecha: 27 de julio de 2023.            |                                                              |
|                                        |                                                              |
| iono que indicar en el compo Obo       | ervaciones: Nombre de los contraventes y fecha de celebració |

#### 7.- Y pulsar CALCULAR,

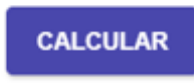

8.- Si ha realizado correctamente la AUTOLIQUIDACIÓN, la aplicación ofrecerá el siguiente mensaje. Compruebe que el importe es correcto y pulse GUARDAR.

| Tarifa Bodas<br>Tipo de t<br>Celebr | tarifa<br>ación matrimonial ( | \$     | Se ha realizado el cálculo correctamente. A continuación se muestra<br>el detalle de los importes.<br>Puede cambiar alguno de los datos ó, si todo es correcto, clicar<br>Guardar para completar la grabación de la liquidación. | 8   |                          |
|-------------------------------------|-------------------------------|--------|----------------------------------------------------------------------------------------------------|-----|--------------------------|
| + Añadir nue                        | eva entrada                   |        |                                                                                                    |     |                          |
| Importes                            |                               |        |                                                                                                    |     | Importe Total<br>30,00 € |
| Importes<br>Ejercicio               | Concepto                      | de ren | ntas Cuota líquida                                                                                                    | IVA | Importe total            |
| 2023                                | Bodas                         |        | 30,00 €                                                                                                    |     | 30,00 €                  |
| GUARDAR                             |                               |        |                                                                                                    |     | VOLVER                   |

#### 9.- La aplicación le ofrecerá pagar en la OVC,

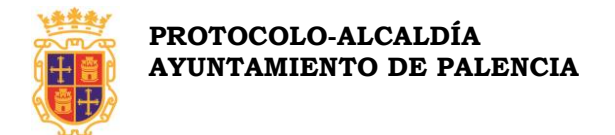

### ← Autolquidación de bodas

| PAGAR AHORA        | AÑADIR A LA CESTA DOCUMENTO DE INGRESO          | VOLVER A MIS LIQUIDACIONES                      |  |  |  |  |
|--------------------|-------------------------------------------------|-------------------------------------------------|--|--|--|--|
| Importe            | 30,00 €                                         |                                                 |  |  |  |  |
| Estado             | Pendiente                                       |                                                 |  |  |  |  |
| Fecha presentación | 30/05/2023                                      |                                                 |  |  |  |  |
| Tipo de ingreso    | BODAS - Celebración Matrimonios Civiles (BODAS) | BODAS - Celebración Matrimonios Civiles (BODAS) |  |  |  |  |
| Institución        | AYUNTAMIENTO DE PALENCIA (PALENCIA)             |                                                 |  |  |  |  |
| Núm. Liquidación   | BODAS202300000180                               | BODAS202300000180                               |  |  |  |  |

10.- Opciones de pago. PAGAR AHORA, con tarjeta de crédito.

← Pago de tributos municipales y multas

| Tributo a | pagar                                                                      |                                                                                                    |
|-----------|----------------------------------------------------------------------------|----------------------------------------------------------------------------------------------------|
| 6         | Concepto                                                                   | Liquidación. Referencia de Ingreso: 341204-2-<br>000064220079-1005233158                                                               |
| (ŧ.       | Fecha límite de                                                            | pago 07-06-2023                                                                                                    |
|           | Importe                                                                    | 146,44 €                                                                                                    |
|           |                                                                            | Pagar con tarjeta                                                                                                    |
|           | Si pulsa el Botón Co<br>Plataforma de pago en<br>de crédito, la fecha de c | DNTINUAR accederá automáticamente a la<br>cuyo entorno le solicitarán el número de tarjeta<br>aducidad y el CVV para realizar el pago. |
|           | CECTA Der                                                                  | ai ao progigo reglizor atra Auto                                                                                                    |

11.- AÑADIR A LA CESTA. Por si se precisa realizar otra Autoliquidación.

12.- DOCUMENTO DE INGRESO. Documento que puede imprimir y abonar en los lugares y plazo indicados en la misma.

<u>IMPORTANTE:</u> El justificante de pago, deberá adjuntarse a la Solicitud de reserva de fecha para la celebración de matrimonio civil.

Es importante que recuerde que los datos contenidos en la Autoliquidación son responsabilidad del contribuyente y están sometidos a inspección tributaria.